## Grenzwerte bei Vitalwerte hinterlegen

Das Festlegen von Grenzwerten für Vitalzeichen dient als Richtlinie, um den Gesundheitszustand einer Person zu bewerten und potenzielle Probleme frühzeitig zu erkennen.

## Um individuelle Alarmgrenzen für die Vitalwerte Ihres Patienten festzulegen, befolgen Sie bitte die nachstehende Anleitung:

- 1. Wählen Sie unter Dokumentation > Fortlaufende Pflegemappe den Bereich "Vitalwerte" aus.
- 2. Klicken Sie auf eine der Kategorien: Puls\*, Temperatur\*, Blutzucker\*, Gewicht\* für die Sie Werte hinterlegen möchten.

| ← → C O A ≠ ↔ https://184010.caresocial careserver.de/main.php |                                                                                          |                  |                                    |                                                      |                                                |                                      | E 90% 🗘                           |                   | 0      | ŝ               | =          |    |
|----------------------------------------------------------------|------------------------------------------------------------------------------------------|------------------|------------------------------------|------------------------------------------------------|------------------------------------------------|--------------------------------------|-----------------------------------|-------------------|--------|-----------------|------------|----|
|                                                                | CareSĕcial                                                                               |                  | TESTUMGEBUNG TESTUMGEB<br>Patiento | UNG TESTUMGEBUNG TESTUMGEBUNG TE<br>en Dokumentation | STUMGEBUNG TESTUMGEBUNG TESTUMGE<br>Abrechnung | RUNG TESTUMGEBUNG TESTUMO<br>Planung | EBUNG TESTUMGEBUNG<br>Controlling | Verwaltung        | Extras | <b>f</b>        | <b>9</b> ( | •  |
|                                                                | Dokumentation - for                                                                      | tlaufende Pflege | ım.                                |                                                      |                                                |                                      |                                   |                   |        |                 |            |    |
| •                                                              | Patient wählen:                                                                          | Q Ambulante      | Pflege 🖵 🔍                         | Bachmann, John                                       | - V                                            |                                      |                                   |                   |        |                 |            |    |
|                                                                | < 5/30 > ALLS GEWÄHLTER PATIENTE RACHMANN JOHN JERBRICHTING. GLIDO'S SPEJEGTDERKT JACINS |                  |                                    |                                                      |                                                |                                      |                                   |                   |        |                 | - ə        | f. |
|                                                                |                                                                                          |                  |                                    |                                                      |                                                |                                      |                                   |                   |        |                 |            |    |
|                                                                | Priegemappe                                                                              |                  | usinende Priegem.                  | Priegepunung                                         | wunddokumentation                              | Anarmese                             |                                   | medikamentenbiatt |        | senanowngsprieg | -          |    |
|                                                                |                                                                                          |                  | YEAR POINT                         | organization                                         |                                                |                                      |                                   |                   |        |                 |            | •  |
|                                                                | Arztvisite<br>Bewegungsförderungsprotol                                                  | oll              |                                    |                                                      |                                                |                                      |                                   |                   |        |                 |            |    |
|                                                                | Einfuhr / Ausfuhr                                                                        |                  |                                    |                                                      | Informationen<br>ausgewähltes Dokument:        |                                      | Vitahwerte                        |                   |        |                 |            |    |
|                                                                | Lagerungsprotokoll                                                                       |                  |                                    |                                                      | Anzahl Eingaben:<br>letzte Änderung:           | 2                                    | 3<br>6.11.2019 14:50 (mhö)        |                   |        |                 |            |    |
|                                                                | Schmerzprotokoll                                                                         |                  |                                    |                                                      |                                                |                                      |                                   |                   |        |                 |            |    |
|                                                                | Stangargprotokon                                                                         |                  |                                    |                                                      |                                                |                                      |                                   |                   |        |                 | _          |    |
|                                                                | Datum / Unrzeit                                                                          | Bartdruck        | Pus                                | Temperatur*                                          | Blutzucker*                                    | Ennet                                | Doss                              | Sp02 Gewicht*     | BWL    | HZ              | ٥          |    |
|                                                                | 08.02.2023 08:38                                                                         |                  |                                    |                                                      | 6.8                                            | Momm                                 |                                   |                   |        | mhö             |            |    |
|                                                                | 25.03.2020 15:35                                                                         |                  | 75                                 | 36.0                                                 | 35.0                                           | Momm                                 |                                   | 85.0              |        | МК              |            |    |
|                                                                | 26.11.2019 14:49                                                                         | 130/65           |                                    |                                                      |                                                |                                      |                                   |                   |        | mhö             | •          |    |
|                                                                |                                                                                          |                  |                                    |                                                      |                                                |                                      |                                   |                   |        |                 |            |    |
|                                                                |                                                                                          |                  |                                    |                                                      |                                                |                                      |                                   |                   |        |                 |            |    |
|                                                                |                                                                                          |                  |                                    |                                                      |                                                |                                      |                                   |                   |        |                 |            |    |
|                                                                |                                                                                          |                  |                                    |                                                      |                                                |                                      |                                   |                   |        |                 |            |    |
|                                                                |                                                                                          |                  |                                    |                                                      |                                                |                                      |                                   |                   |        |                 |            |    |

Abb. 1: Vitalwerte in fortlaufender Pflegemappe

- 3. Nachdem Sie die gewünschte Kategorie ausgewählt haben, werden Ihnen Optionen angezeigt, um individuelle oder standardisierte Alarmgrenzen festzulegen.
- 4. Wenn Sie individuelle Grenzwerte für den ausgewählten Patienten festlegen möchten, geben Sie die spezifischen Werte in die entsprechenden Felder ein.
- 5. Alternativ können Sie, wenn die gleichen Grenzwerte für alle Patienten gelten sollen, die Option "Standard" wählen.

| ( |                      |                   | Pabiente                      | n Dokumentation   | Abrechnung | Planung | Controlling |     |  |
|---|----------------------|-------------------|-------------------------------|-------------------|------------|---------|-------------|-----|--|
|   | Dokumentation - fort | laufende Pflegem. |                               |                   |            |         |             |     |  |
|   |                      |                   | 🗸 💽 Bauersch                  | Werte             |            | e ×     |             |     |  |
|   | < 16 > AUSG          |                   | ER, BERND   EINRICHTUNG: AMBL |                   |            |         |             |     |  |
|   |                      |                   | Wunddokumentation             | Min-Wert Patient  |            |         |             |     |  |
|   |                      | 09.012024         |                               | Max-Wert Patient  |            |         |             |     |  |
|   |                      |                   |                               | 60                |            |         |             |     |  |
|   |                      |                   |                               | Min-Wert Standard |            |         |             |     |  |
|   |                      |                   |                               | 120               |            |         |             |     |  |
|   |                      |                   |                               | Max-Wert Standard |            |         |             |     |  |
|   |                      |                   |                               |                   |            |         |             |     |  |
|   |                      |                   |                               |                   |            |         |             |     |  |
|   |                      |                   | 81                            |                   |            |         |             | 88  |  |
|   | 09.012024 08:37      | 159/85            | 82                            | 36,5              | 14,2       |         |             | Adm |  |
|   | 08.01202412:37       | 168/95            | 95                            |                   | 15,8       |         |             | Adm |  |
|   | 07.01.2024 11:36     |                   | 90                            |                   | 12,8       |         |             | Adm |  |
|   | 06.012024 08:34      | 149/89            | 83                            | 36.2              | 14.5       |         |             | Adm |  |
|   | 05.01.2024 10.34     | 158/87            | 85                            |                   |            |         |             | Adm |  |
|   |                      | 147/87            | 88                            |                   |            |         |             | Adm |  |
|   |                      | 158/78            | 86                            |                   | 14,2       |         |             | Adm |  |
|   |                      | 145/89            | 81                            | 36,8              |            |         |             | Adm |  |
|   | 01.01.2024 18.11     | 161/85            | 91                            |                   | 14.5       |         |             | Adm |  |
|   |                      | 200/98            |                               |                   |            |         |             | Adm |  |
|   |                      | 158/78            | 83                            | 36,4              | 13,8       |         |             | Adm |  |

Abb. 2: Grenzwerte definieren

6. Überprüfen Sie die eingetragenen Werte und klicken Sie auf "Speichern", um Ihre Einträge zu bestätigen.

## CareSocial GmbH Startseite

## Caredesk

(i)

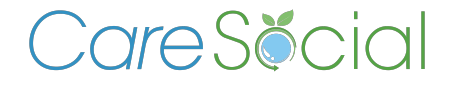

© CareSocial GmbH | Pflegesoftware und Service zur ambulanten Pflege, Intensivpflege und stationären Pflege

Königsbrücker Straße 96 . 01099 Dresden +49 (0) 351 / 26443 - 100 office@caresocial.de https://www.caresocial.de

> **Geschäftszeiten:** Mo-Do: 8:00 bis 17:00 Uhr Fr: 8:00 bis 16:00 Uhr